## Sealed Solid-Dielectric Interrupters

Circuit-making and circuit-breaking are accomplished internally with no exposed moving parts or arcing contacts. See Figure 1.

# **Internal Operation**

Full live-switching performance is ensured under any ice conditions because circuit-making and circuit-breaking are accomplished internally; there are no external moving parts.

#### Integral Stored-Energy Operating Mechanism

Charges with battery power, and it operates by solenoid control to open or close the solid-dielectric interrupting mechanism.

#### Manual Operation Pull-Ring

The operating mechanism has a manual-operation pull-ring, which permits non-electrical mechanical closing and opening of the interrupters in the event of a power loss. See Figure 3.

#### Visible Air-Gap Isolation of Switched-Open Circuits

This is required only when work on the feeder is needed. It is provided by integral, hookstick-operated single-pole disconnects. The disconnect is mechanically interlocked to prevent opening when the interrupters are closed and closing the interrupters when the disconnect is open. The switch can be locked open to prevent electrical or manual closing. See Figure 3.

#### **Disconnect Operating Lever**

A hookstick is used to open or close each integral disconnect. See Figure 3.

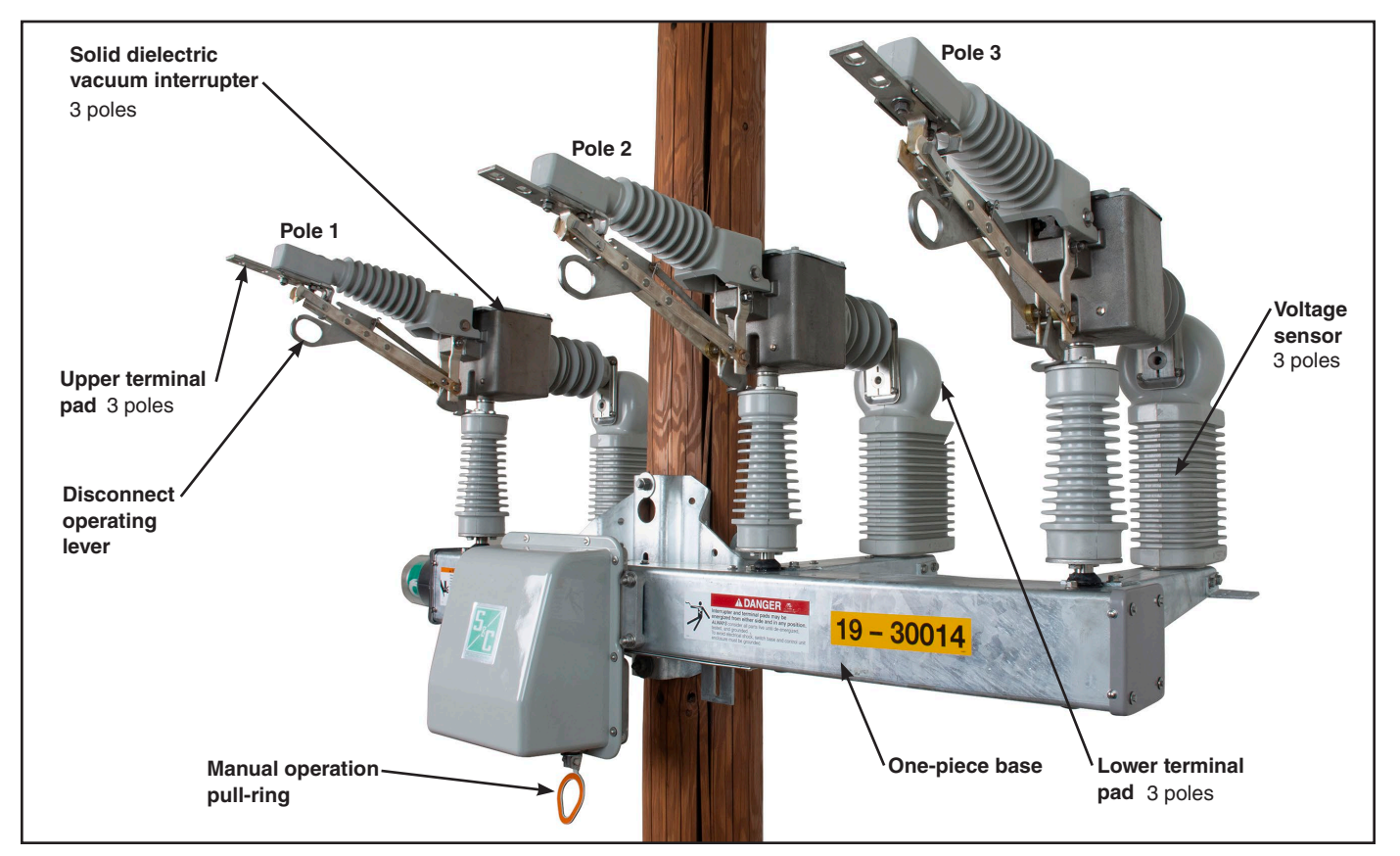

Figure 1. The Scada-Mate SD Switching System Upright Mounting Configuration.

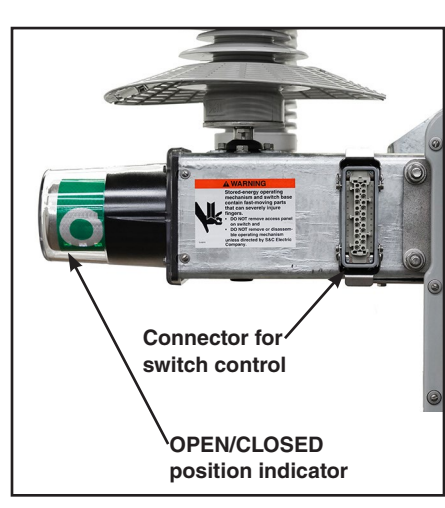

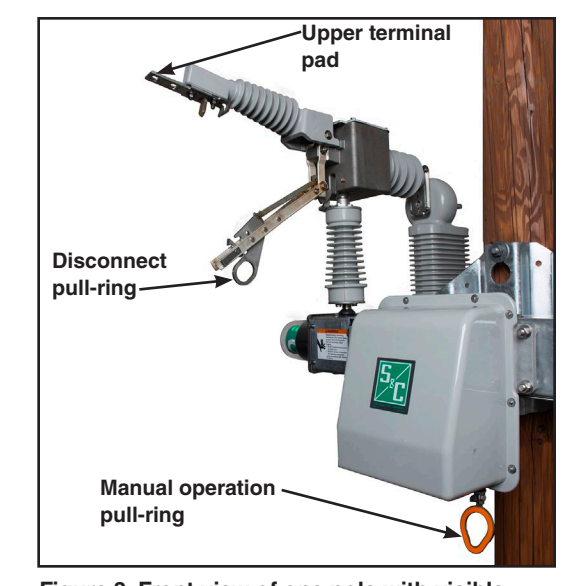

Figure 2. The OPEN/CLOSED indicator.

Figure 3. Front view of one pole with visible disconnect and wildlife protection.

Scada-Mate Switching Systems must be installed, operated, and maintained by qualified persons knowledgeable in overhead electric power distribution equipment and the associated hazards. This guide is not a replacement for adequate training and experience in safety procedures for this type of equipment. Read S&C Instruction Sheet 775-510 thoroughly and carefully before installing and operating the Scada-Mate Switching System.

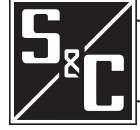

# Sensor Options

The standard configuration includes bus bar when no current or voltage sensing is required. Scada-Mate SD can be optionally equipped with three-phase current sensors or three-phase current and voltage sensors.

# **Control Power**

The voltage sensor provides continuous battery-charging power for operating the complete automated-distribution switch installation.

# **OPEN/CLOSED** Indicator

Green: Interrupter open-"O"

Red: Interrupter closed-"I"

Colors are reversed for option "-F2"

One indicator on the left is standard. Optionally, right side only indicators or indicators on both sides. See Figure 2.

# **One-Piece Base**

The base encloses high-speed drive linkages for the interrupters.

#### **Surge Arrestors**

Provision for mounting three surge arresters is standard. Provision for six surge arrestors is option "A1." See Figure 1.

# **▲ WARNING**

Instruction Sheet 775-570

# Enabling IntelliLink Setup Software Commands

The 6801 control can be operated from the IntelliLink Setup Software Operations screen either locally or remotely. The connection is local when connected to the faceplate serial port and remote when connected by Ethernet or radio. To enable IntelliLink software remote commands, the Remote Commands setting must be enabled on the IntelliLink software

#### Figure 4. The IntelliLink® Setup Software Operation Screen.

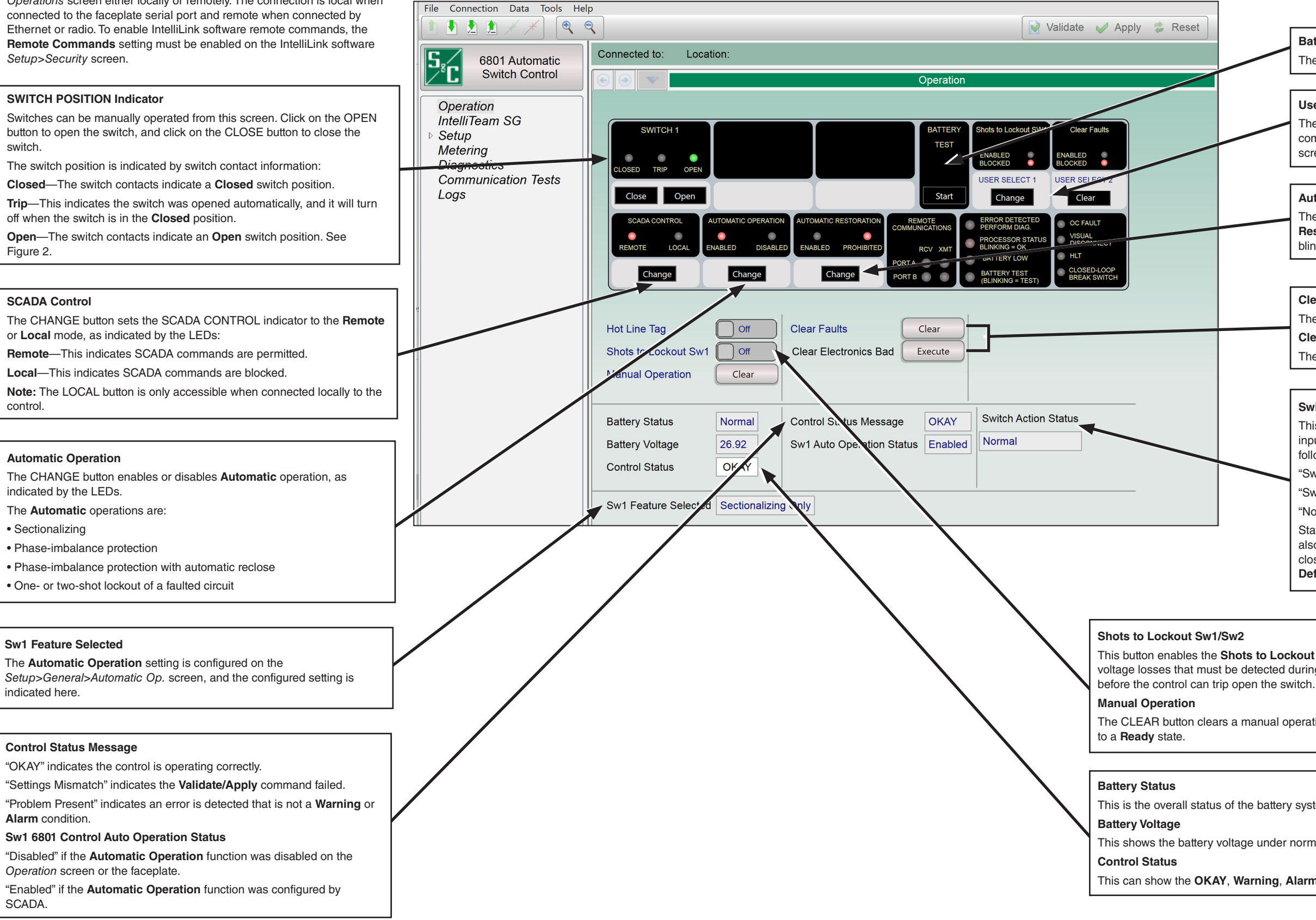

| Battery Test                                                                                                    |
|----------------------------------------------------------------------------------------------------|
| The START button manually starts the battery test.                                                                                                    |
|                                                                                                    |
| User Select Commands                                                                                                    |
| The CHANGE button changes the status of the two <b>User Select</b> commands configured on the <i>Setup&gt;General&gt; User Commands</i> screen.                                                                                                   |
| Automatic Restoration                                                                                                    |
| The CHANGE button enables or disables the <b>Automatic</b><br><b>Restoration</b> feature, as indicated by the LEDs, which should<br>blink during testing.                                                                                         |
|                                                                                                    |
| Clear Faults                                                                                                    |
| The CLEAR button clears all fault indicators.                                                                                                    |
| Clear Electronics Bad                                                                                                    |
| The EXECUTE button clears all bad electronics indicators.                                                                                                    |
|                                                                                                    |
| Switch Action Status                                                                                                    |
| This field indicates the status of SW1 if an active user-defined<br>input has resulted in the switch action being blocked. The<br>following statuses will be displayed in this field:                                                             |
| "Sw1 Close Op Blocked"                                                                                                    |
| "Sw1 Open Op Blocked"                                                                                                    |
| "Normal"                                                                                                    |
| Statuses only go active when the <b>User-Defined Input</b> feature is also set to block operation (block close or block both open and close) and they go active. The statuses clear when the <b>User-Defined Input</b> status points go inactive. |

This button enables the Shots to Lockout mode. This feature is the configured number of three-phase voltage losses that must be detected during the configured Shots to Lockout Time Threshold setting

The CLEAR button clears a manual operation to return the IntelliTeam® Automatic Restoration System

This is the overall status of the battery system. A battery system can be in a Normal, Low, or Bad state.

This shows the battery voltage under normal operating load.

This can show the OKAY, Warning, Alarm, or Maintenance Mode status.